# B06 Display Instructions

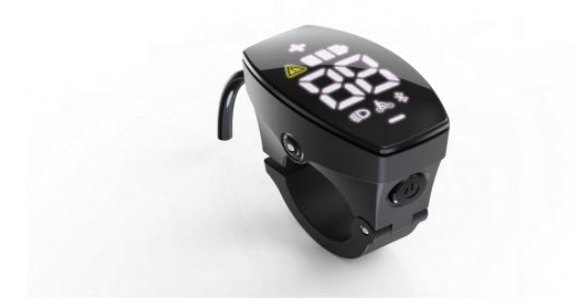

### Version information

| versi | Reviser | Date of    | Modifications                               | remark |
|-------|---------|------------|---------------------------------------------|--------|
| on    |         | revision   |                                             |        |
| V1.1  | Mohauc  | 2023.8.21  | Added P4 (voltage setting) menu and         |        |
|       | h       |            | applicable protocol description; Modify     |        |
|       |         |            | wheel diameter and speed limit setting      |        |
|       |         |            | range; Added hot-swap operation alerts.     |        |
| V1.2  | Wen     | 2023.8.29  | Added auto-shutdown menu description        |        |
|       | Yao     |            |                                             |        |
| V1.3  | Wen     | 2023.9.1   | Adjust the menu order and increase the      |        |
|       | Yao     |            | number of magnets menu description          |        |
| V1.4  | Wen     | 2023.10.25 | Added P7 factory reset menu description     |        |
|       | Yao     |            |                                             |        |
| V1.5  | Wen     | 2023.10.28 | Added fault descriptions for LD2, KM5S, and |        |
|       | Yao     |            | BF                                          |        |

# directory

| PRODUCT INTRODUCTION               |   |
|------------------------------------|---|
| 1. Name                            |   |
| 2. Product model                   |   |
| 3. PRODUCT APPEARANCE              | 3 |
| 4. THE MAIN INTERFACE IS DISPLAYED | 5 |
| 5. BUTTON DEFINITION               | 6 |
| 6. ROUTINE OPERATIONS              | 6 |
| 7. FAULT CODES                     |   |

### Note:

1. Due to the upgrade of the company's products, the display content of the product you get may be different from that in the manual, but it will not affect your normal use.

2. Do not plug and unplug with electricity, plugging and unplugging with electricity may damage the electronic control accessories.

# **Product Introduction**

# 1. Name

Smart Display Controller

# 2. Product model

B06

# 3. Product appearance

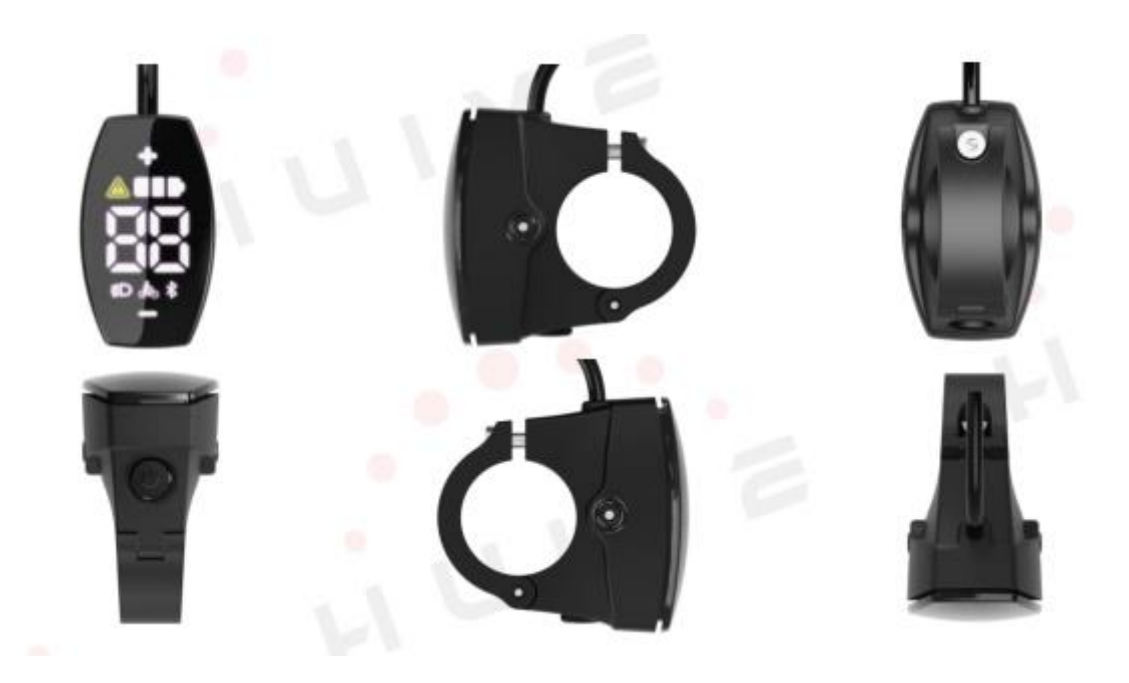

|                                                                       | I With H                                                                                                    | www.huiye.com<br>UIYE, Connect to a Smarter Future                                                                                                    |
|-----------------------------------------------------------------------|----------------------------------------------------------------------------------------------------|----------------------------------------------------------------------------------------------------|
| 806                                                                   |                                                                                                    |                                                                                                    |
|                                                                       |                                                                                                    |                                                                                                    |
| 17mm<br>45mm                                                          |                                                                                                    |                                                                                                    |
|                                                                       | l≪26mm⊷l                                                                                                    | 48mm                                                                                                    |
| General Parameters                                                    | I⇔26mm-⊫I                                                                                                    | 26*45*48 (mm)                                                                                                    |
| General Parameters                                                    | Length*Width*Height                                                                                                    | 26*45*48 (mm)<br>17*34 (mm)                                                                                                    |
| General Parameters Dimensions                                         | Length*Width*Height<br>Screen Size<br>Holder Diameter                                                                                                    | 26*45*48 (mm)<br>17*34 (mm)<br>22.2 (mm)                                                                                                    |
| General Parameters Dimensions                                         | Length*Width*Height<br>Screen Size<br>Holder Diameter<br>Type                                                                                                    | 26*45*48 (mm)<br>17*34 (mm)<br>22.2 (mm)<br>M5 Waterproof Connector                                                                                                    |
| General Parameters Dimensions Connector                               | Length*Width*Height<br>Screen Size<br>Holder Diameter<br>Type<br>Length                                                                                                    | 26*45*48 (mm)<br>17*34 (mm)<br>22.2 (mm)<br>M5 Waterproof Connector<br>20 cm                                                                                              |
| General Parameters Dimensions Connector                               | Length*Width*Height<br>Screen Size<br>Holder Diameter<br>Type<br>Length<br>Voltage                                                                                                    | 26*45*48 (mm)<br>17*34 (mm)<br>22.2 (mm)<br>M5 Waterproof Connector<br>20 cm<br>12V/24V/36V/48V/60V                                                                       |
| General Parameters Dimensions Connector                               | Length*Width*Height<br>Screen Size<br>Holder Diameter<br>Type<br>Length<br>Voltage<br>Working Temperature                                                                               | 26*45*48 (mm)<br>17*34 (mm)<br>22.2 (mm)<br>M5 Waterproof Connector<br>20 cm<br>12V/24V/36V/48V/60V<br>-20 °C - +70 °C                                                    |
| General Parameters Dimensions Connector General Feature               | Length*Width*Height<br>Screen Size<br>Holder Diameter<br>Type<br>Length<br>Voltage<br>Working Temperature<br>Ingress Protection Rating                                                  | 26*45*48 (mm)<br>17*34 (mm)<br>22.2 (mm)<br>M5 Waterproof Connector<br>20 cm<br>12V/24V/36V/48V/60V<br>-20 °C - +70 °C<br>IP67                                            |
| General Parameters Dimensions Connector General Feature               | Length*Width*Height<br>Screen Size<br>Holder Diameter<br>Type<br>Length<br>Voltage<br>Working Temperature<br>Ingress Protection Rating<br>Weight                                        | 26*45*48 (mm)<br>17*34 (mm)<br>22.2 (mm)<br>M5 Waterproof Connector<br>20 cm<br>12V/24V/36V/48V/60V<br>-20 °C - +70 °C<br>IP67<br>28g                                     |
| General Parameters Dimensions Connector General Feature               | Length*Width*Height<br>Screen Size<br>Holder Diameter<br>Type<br>Length<br>Voltage<br>Working Temperature<br>Ingress Protection Rating<br>Weight<br>Communication Protocol              | 26*45*48 (mm)<br>17*34 (mm)<br>22.2 (mm)<br>M5 Waterproof Connector<br>20 cm<br>12V/24V/36V/48V/60V<br>-20 °C - +70 °C<br>IP67<br>28g<br>UART/CAN                         |
| General Parameters Dimensions Connector General Feature Other Feature | Length*Width*Height<br>Screen Size<br>Holder Diameter<br>Type<br>Length<br>Voltage<br>Working Temperature<br>Ingress Protection Rating<br>Weight<br>Communication Protocol<br>Bluetooth | 26*45*48 (mm)<br>17*34 (mm)<br>22.2 (mm)<br>M5 Waterproof Connector<br>20 cm<br>12V/24V/36V/48V/60V<br>-20 °C - +70 °C<br>IP67<br>28g<br>UART/CAN<br>5.2 + BLE (Optional) |

| Display Items       | Parameters Setup       |
|---------------------|------------------------|
| Current Speed       | Gear setting           |
|                     | Unit Switch            |
| Error Code          | Speed limit            |
| Battery Capacity    | Wheel Diameter         |
| Power sided Shoving | Battery Voltage Switch |
| Power-aided Shoving | Sleep Mode Timing      |
| Light               | Data Reset             |
| Bluetooth           | Password Setting       |

# 4. The main interface is displayed

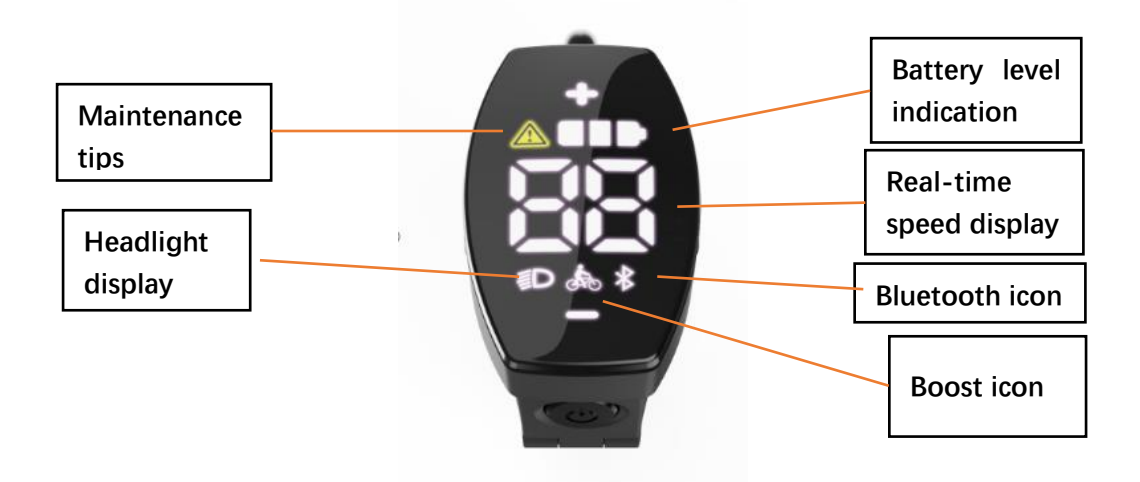

① Maintenance Reminder: Displays the maintenance reminder flag.

② Headlight display: shows the headlight on/off status, and displays the logo when the system headlight is on.

- ③ Power Prompt: Prompts real-time power level.
- ④ Real-time speed display: Displays the real-time speed value.
- (5) Bluetooth icon: Bluetooth on/off, status display, display logo after successfully connecting to the meter Bluetooth.
  - 6 Boost Icon: The boost icon is displayed.

# 5. Button definition

The B06U meter has 3 buttons. Including "power on and off key", め "plus key

+", "minus key -". The key definitions are shown in the figure below.

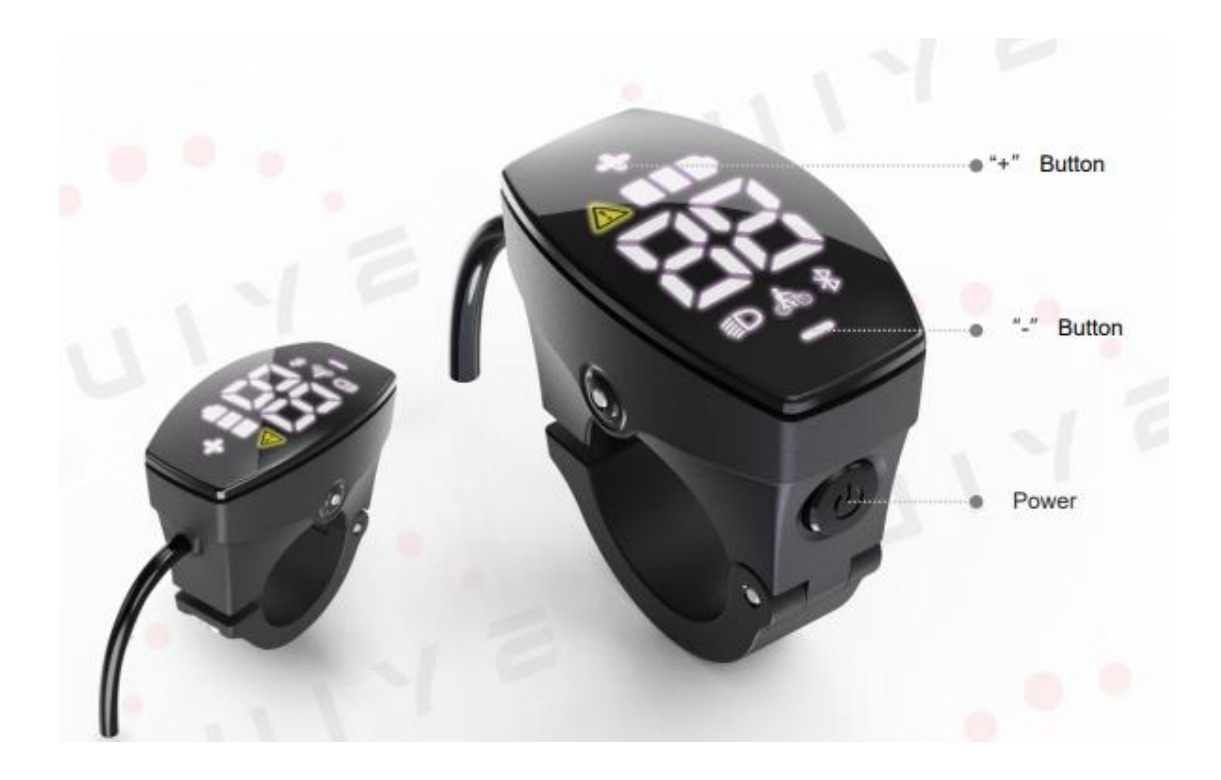

# 6. Routine operations

## ① Power on/off

After long press the "power on and off button", the instrument will work on the power on, and<sup>o</sup> in the power on state, long press the "power on and off button"<sup>o</sup> to power off the system.

## Headlight switch

Turn on the light: Press and hold the "+" button when the light is off, the headlight logo on the screen will brighten, and the controller will be notified to turn on the light.

Turn off the lights: Press and hold the "+" button when the lights are on, the screen headlight logo will not disappear, but will be dimmed, and the controller will be notified to turn off the lights at the same time.

6 / 13

### ③ Boost mode

Press and hold the "-" button when the car body is stationary, and the dynamic booster logo will be displayed, indicating that it will enter the booster, release the "-" button, and exit the booster mode.

In the push-up mode, the booster logo is displayed dynamically, and the vehicle speed is less than 6km/h, and the push-up state stops when the button "-" is released.

#### ④ Unit settings

Double-click the power button to enter the settings, "plus and minus buttons" to switch to select the P1 unit menu, short press the power to enter the unit menu, you can switch U1, U2. U1 is metric and U2 is imperial. Short press the power button to select the settings and return to the previous menu, and then doubleclick the power button to return to the main interface

#### ⑤ Auto-shutdown settings

Double-click the power button to enter the settings, "plus or minus button" to switch to select P2 auto-shutdown menu, short press the power to enter the auto-shutdown menu, the default time is 5min, setThe option is adjustable from 0 to 10, and when set to 0, it means that it will not automatically shut down. Short press the power button to select the settings and return to the previous menu, and then double-click the power button to return to the main interface.

7 / 13

### 6 Speed limit settings

Double-click the power button to enter the setting, "plus and minus buttons" to switch to select the P3 speed limit menu, short press the power to enter the speed limit menu, the speed limit setting range is 0-99. Short press the power button to select the settings and return to the previous menu, and then double-click the power button to return to the main interface

### ⑦ Wheel diameter setting

Double-click the power button to enter the setting, "plus and minus key" to switch to select the P4 wheel diameter menu, short press the power to enter the wheel diameter menu, the wheel diameter setting range is 0-30. Short press the power supply to select the settings and return to the previous menu, and then double-click the power source button to return to the main interface

### ⑧ Number of magnets set

Double-click the power button to enter the settings, "plus and minus buttons" to switch to select the P5 voltage menu, short press the power supply to enter the magnet number menu, and the setting options are 1 or 6. Short press the power button to select the settings and return to the previous menu, and then double-click the power button to return to the main interface.

### 9 Voltage value setting

Double-click the power button to enter the settings, "plus and minus keys" to switch to select the P6 voltage menu, short press the power supply to enter the voltage menu, the voltage defaults to 48v, settingsThe options are 24V-36V-48V-52V-60V. Short press the power button to select the settings and return to the previous menu, and then double-click the power button to return to the main interface.

#### 10 Factory reset

Double-click the power button to enter the settings, "plus and minus buttons" to switch to select P7 factory reset menu, short press the power to enter the factory reset menu, select 01 short press the power button to restore factory settings, all parameters are restored to default, select 00 to exit the menu, no factory reset.

Note: The voltage menu is only applicable to Li-Ion No. 2, KM5S, KDS protocol, and Bafang protocol does not support voltage setting

# 7. Fault codes

| Lithium battery No. 2 protocol fault code |                  |             |                                            |  |
|-------------------------------------------|------------------|-------------|--------------------------------------------|--|
| serial                                    | Fault            | Display the | remark                                     |  |
| number                                    | information      | code        |                                            |  |
| 1                                         | Hall failure     | Error 08    |                                            |  |
|                                           | status           |             |                                            |  |
| 2                                         | Turnaround       | Error 05    |                                            |  |
|                                           | failure status   |             |                                            |  |
| 3                                         | Controller fault | Error 16    |                                            |  |
|                                           | status           |             |                                            |  |
| 4                                         | Undervoltage     | Error 06    |                                            |  |
|                                           | protection       |             |                                            |  |
|                                           | status           |             |                                            |  |
| 5                                         | The motor is out | Error 09    |                                            |  |
|                                           | of phase         |             |                                            |  |
| 6                                         | Faulty brake     | Error 02    |                                            |  |
|                                           | handlebar        |             |                                            |  |
| 7                                         | The controller   | Error 29    | Unable to receive data from the meter      |  |
|                                           | communication    |             |                                            |  |
|                                           | is faulty        |             |                                            |  |
| 8                                         | Instrument       | Error 30    | Unable to receive data from the controller |  |
|                                           | communication    |             |                                            |  |
|                                           | failure          |             |                                            |  |

| KM5S fault code |                |             |                                            |
|-----------------|----------------|-------------|--------------------------------------------|
| serial          | Fault          | Display the | remark                                     |
| number          | information    | code        |                                            |
| 1               | Undervoltage   | Error 06    |                                            |
|                 | protection     |             |                                            |
|                 | status         |             |                                            |
| 2               | The current is | Error 12    |                                            |
|                 | abnormal       |             |                                            |
| 3               | Handlebar      | Error 05    |                                            |
|                 | abnormality    |             |                                            |
| 4               | The motor is   | Error 09    |                                            |
|                 | out of phase   |             |                                            |
| 5               | Motor Hall     | Error 08    |                                            |
|                 | abnormality    |             |                                            |
| 6               | Abnormal       | Error 17    |                                            |
|                 | braking        |             |                                            |
| 7               | Instrument     | Error 30    | Unable to receive data from the controller |

| communication |  |  |
|---------------|--|--|
| failure       |  |  |

| BF Fault Code |           |              |                                              |  |
|---------------|-----------|--------------|----------------------------------------------|--|
| serial        | Number of | Error code   | meaning                                      |  |
| number        | states    |              |                                              |  |
|               | occupy    |              |                                              |  |
| 1             | 0X01      | Not shown    | Normal state                                 |  |
| 2             | 0X03      | Not shown    | Braked                                       |  |
| 3             | 0X04      | Error 04     | The signal level of the controller power-on  |  |
|               |           |              | detection turnbar is greater than the start- |  |
|               |           |              | up level                                     |  |
| 4             | 0X05      | Error 05     | The knob signal is shorted to the knob       |  |
|               |           |              | GND, the knob signal is shorted to the       |  |
|               |           |              | knob +5V, and the knob GND is broken         |  |
| 5             | 0X06      | Not shown    | The battery voltage is lower than the        |  |
|               |           |              | controller's low-voltage protection          |  |
|               |           |              | threshold                                    |  |
| 6             | 0X07      | Error 07     | The battery voltage is higher than the       |  |
|               |           |              | controller's low-voltage protection          |  |
|               |           |              | threshold                                    |  |
| 7             | 0X08      | Error 08     | The motor Hall signal is abnormal            |  |
| 8             | 0X09      | Error 09     | The phase line of the motor is short-        |  |
|               |           |              | circuited or open-circuited                  |  |
| 9             | 0X10      | Error 10     | The temperature of the motor reaches the     |  |
|               |           |              | protection threshold                         |  |
| 10            | 0X11      | Error 11     | The motor temperature sensor is abnormal     |  |
| 11            | 0X12      | Error 12     | The current sensor is abnormal               |  |
| 12            | 0X13      | Not shown    | The temperature sensor inside the battery    |  |
|               |           |              | is abnormal                                  |  |
| 13            | 0X14      | Error 14     | The controller temperature reaches the       |  |
|               |           |              | protection threshold                         |  |
| 14            | 0X15      | Error 15     | The temperature sensor in the controller is  |  |
|               |           |              | faulty                                       |  |
| 15            | 0X21      | Error 21     | The internal & external speed sensor of the  |  |
|               |           |              | battery is abnormal                          |  |
| 16            | 0X22      | Not          | The controller is unable to receive the      |  |
|               |           | displayed (- | battery pack BMS data                        |  |
|               |           | -shown       |                                              |  |
|               |           | when         |                                              |  |
|               |           | reading      |                                              |  |

|    |      | battery       |                                            |
|----|------|---------------|--------------------------------------------|
|    |      | information). |                                            |
| 17 | 0X23 | Not shown     | The headlights are abnormal                |
| 18 | 0X24 | Not shown     | The headlight sensor is abnormal           |
| 19 | 0X25 | Error 25      | The torque signal of the torque sensor is  |
|    |      |               | abnormal                                   |
| 20 | 0X26 | Error 26      | The torque sensor has an abnormal speed    |
|    |      |               | signal                                     |
| 21 | 0X30 | Error 30      | The meter does not receive controller data |

## FCC Caution.

This device complies with part 15 of the FCC Rules. Operation is subject to the following two conditions:

(1) This device may not cause harmful interference, and

(2) this device must accept any interference received, including interference that may cause undesired operation.

Any Changes or modifications not expressly approved by the party responsible for compliance could void the user's authority to operate the equipment.

Note: This equipment has been tested and found to comply with the limits for a Class B digital device, pursuant to part 15 of the FCC Rules. These limits are designed to provide reasonable protection against harmful interference in a residential installation. This equipment generates uses and can radiate radio frequency energy and, if not installed and used in accordance with the instructions, may cause harmful interference to radio communications. However, there is no guarantee that interference will not occur in a particular installation. If this equipment does cause harmful interference to radio or television reception, which can be determined by turning the equipment off and on, the user is encouraged to try to correct the interference by one or more of the following measures:

-Reorient or relocate the receiving antenna.

-Increase the separation between the equipment and receiver.

-Connect the equipment into an outlet on a circuit different from that to which the receiver is connected.

-Consult the dealer or an experienced radio/TV technician for help.

This equipment complies with FCC radiation exposure limits set forth for an uncontrolled environment. This equipment should be installed and operated with minimum distance 20cm between the radiator & your body.